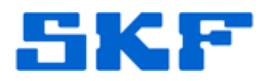

## Knowledge Base Article

**Product Group:** Software **Product:** CMSW7700 - @ptitude Monitoring Suite **Version:** N/A

## Abstract

When attempting a login to @ptitude Analyst or @ptitude Monitor, the message "Application user is in use. Please try again later" is received. This article provides a work around for the issue.

## Overview

To correct the error [Figure 1], the Technical Support Group (TSG) must connect to the database host computer and run a script that clears the user table. Sometimes schedules do not permit this as an immediate solution. Therefore, the following can be performed as a work around.

**WARNING:** This work around uses up an additional Analyst user. The only way to free up a licensed user is to have TSG clear the user table!

The monitor login will be used in the following example, but the principle applies for any user.

| User Login                 |                           |
|----------------------------|---------------------------|
| User information           |                           |
| <u>N</u> ame:              | MONITOR                   |
| Password:                  | III                       |
| Application user is in use | . Please try again later. |
|                            | OK Cancel                 |

Figure 1. User Login

1. Log into SKF @ptitude Analyst with the admin account (usually **admin** with the password **skf**).

2. Go to **Customize**  $\rightarrow$  **Administrator**. [Figure 2]

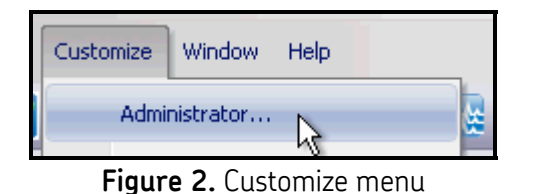

3. If the MONITOR user is selected (or the user who is unable to log in), the [Remove] button will be grayed out, indicating that that user is in use (even when it is not technically in use). [Figure 3]

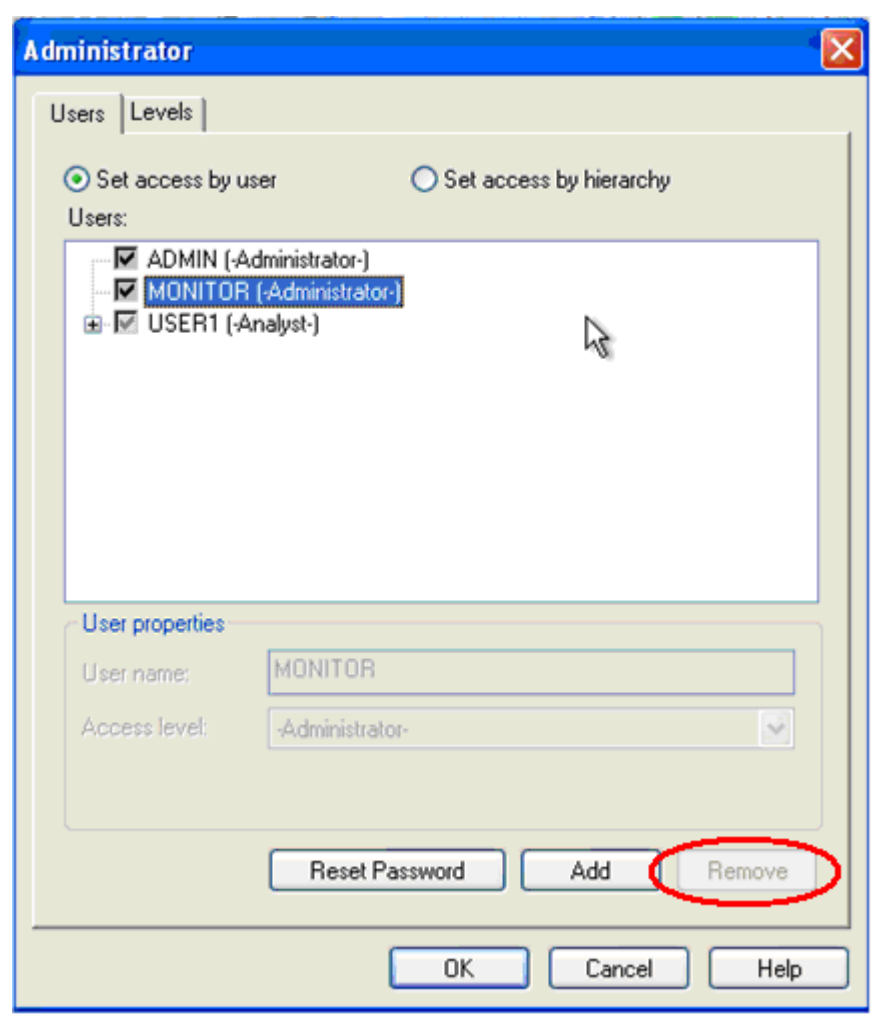

Figure 3. User properties

SKF Reliability Systems 5271 Viewridge Court \* San Diego, California, 92123 USA Telephone 1-800-523-7514 Web: www.skf.com

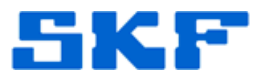

 Select the [Add] button and create a new user (in this example, MONITOR1) and give it the same access level as the locked account, and then save it. [Figure 4]

| User properties    |                          | ٦ |
|--------------------|--------------------------|---|
| User <u>n</u> ame: | MONITOR1                 |   |
| Access level:      | -Administrator-          |   |
|                    | R                        |   |
|                    | Reset Password Save Undo | ) |

Figure 4. Create new user

5. The new login credentials for @ptitude Analyst or Monitor may now be used until the user table can be reset to clear the old user. [Figure 5]

| Users:                     |
|----------------------------|
|                            |
| MONITOR (-Administrator-)  |
| MONITOR1 (-Administrator-) |
| 🗄 👿 USER1 (-Analyst-)      |

Figure 5. User list

6. The password must be input twice to activate the new user. [Figure 6]

| User Login              |                  |
|-------------------------|------------------|
| User information        |                  |
| Name:                   | MONITOR1         |
| Verify password:        |                  |
| Elease veriru roe sooil | option password  |
| riease veriry (ne appli | cation password. |
| riease verity the appli | cation password. |
| riease venity (ne appli | Cation password. |

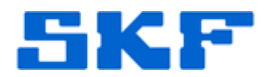

@ptitude Analyst or Monitor will now start up normally using the new user.

\_\_\_\_

For further assistance, please contact the Technical Support Group by phone at 1-800-523-7514 option 8, or by email at <u>tsg-americas@skf.com</u>.

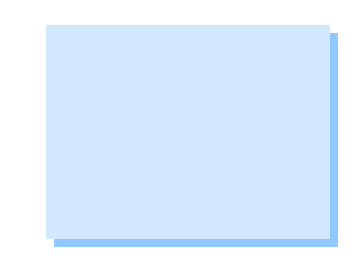

SKF Reliability Systems 5271 Viewridge Court \* San Diego, California, 92123 USA Telephone 1-800-523-7514 Web: www.skf.com